## **AUTOMATED EMAILS**

## Welcome Email & Assigned Exam Notifications Emails

| Stratus EEG account information                                                                                                    |                                                                                                    |                  |
|----------------------------------------------------------------------------------------------------|----------------------------------------------------------------------------------------------------|------------------|
| N noreply@stratuseeg.com<br>To ● beta5@fake.com                                                                                                    | $\begin{array}{c c} & \textcircled{\label{eq:constraint}} & \textcircled{\begin{tabular}{c} & & \\ \hline & & \\ \hline \hline & & \\ \hline & & \\ \hline \hline & & \\ \hline \hline & & \\ \hline \hline \\ \hline & & \\ \hline \hline \\ \hline & & \\ \hline \hline \\ \hline \hline \\ \hline \hline \\ \hline \hline \\ \hline \hline \hline \\ \hline \hline \hline \\ \hline \hline \hline \\ \hline \hline \hline \\ \hline \hline \hline \hline \hline \\ \hline \hline \hline \hline \hline \hline \hline \hline \hline \hline \hline \hline \hline \hline \hline \hline \hline \hline \hline \hline$ | 11/2023 3:49 PM  |
| i) If there are problems with how this message is displayed, click here to view it in a web browser.                                                                                                    |                                                                                                    |                  |
| TeamViewer                                                                                                    | + Ge                                                                                                    | t more add-ins   |
| StratusEEG                                                                                                    |                                                                                                    |                  |
| Dear Stratus Beta5,<br>An account has been created for you on the Testing_Site EEG portal with the User Name: beta5.<br><u>Please follow this link to create a password and access the site.</u>                                                                                                    |                                                                                                    |                  |
| You can access the website in the future here:<br>https://betaauth.stratuseeg.com/Account/Login                                                                                                    |                                                                                                    |                  |
| his email and any attachments are intended only for the individual(s) named above and are considered confidential. If you are not the intended recipient, you are hereby notified that any<br>lissemination, copy or disclosure of this communication is strictly prohibited and to notify the sender immediately. |                                                                                                    |                  |
|                                                                                                    |                                                                                                    |                  |
| Welcome Email:                                                                                                    |                                                                                                    | <b>≡</b> Stratus |

• When a user is added, the new user will receive a welcome email from the system stating the URL to the service, username, and a link to reset their password.

## Email notifications on assigned exams:

- When an exam is assigned to a user, a notification email is sent to the user. The email contains a link to the Patient folder containing the exam.
- Users can manage their email preferences by selecting or deselecting the "Receive email notifications" checkbox in their My Settings tab.

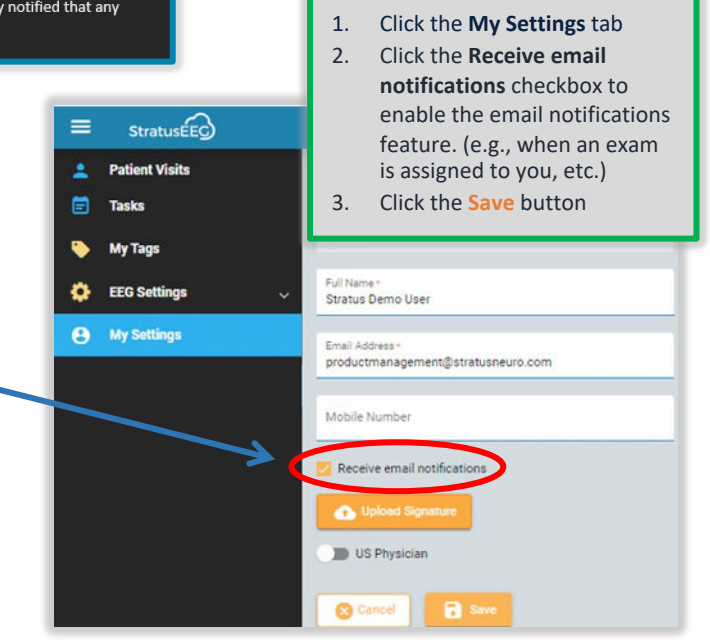

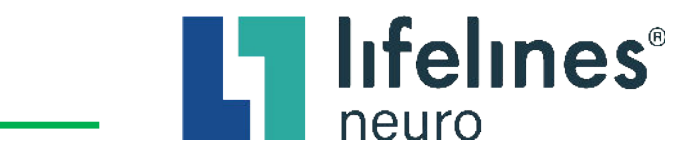